RFD22301, RFD22102 CE • ETSI • IC • FCC Approved & Certified

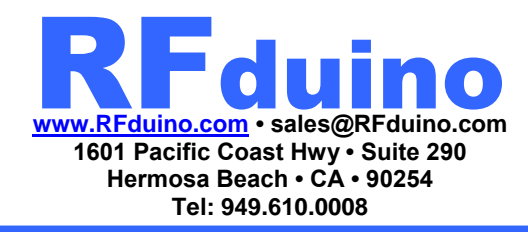

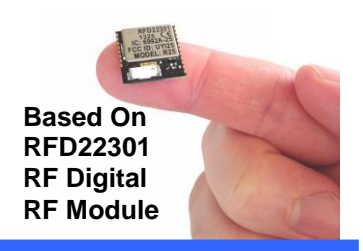

## **RFduino Quickstart Guide**

**RFD22102 RFduino DIP** 

RFD22121 USB Shield RFD22122 RGB LED / Button Shield RFD22123 Servo Shield RFD22124 PCB USB Shield RFD22125 Proto Shield RFD22126 Dual AAA Battery Shield RFD22127 Single AAA Battery Shield RFD22128 CR2032 Battery Shield RFD22130 MicroSD Shield RFD22131 Dual Relay Shield

RFD90101, RFD90102, RFD90103, RFD90104, RFD90105 Eval / Dev Kits

An RFduino "Shield" is a modular accessory that directly plugs into the RFduino.

# Shrunk an Arduino to the size of a finger-tip and made it Wireless!

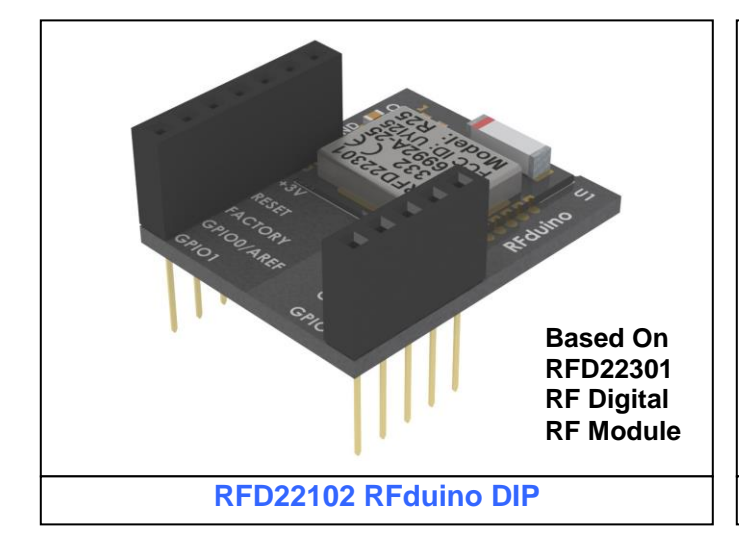

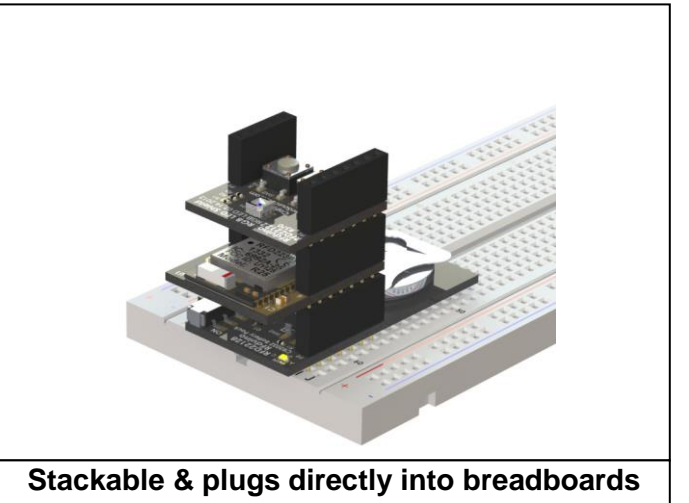

#### RFduino is a RF Module with Built-In BLE Stack and ARM Cortex M0 Microcontroller for Rapid Development and Prototyping Projects

Simple to use Arduino IDE and sketches running on professional grade hardware

Manufactured by RF Digital Corp. - Support: support@RFduino.com

RFD22301, RFD22102 CE • ETSI • IC • FCC Approved & Certified RFduino.com • sales@RFduino.com 1601 Pacific Coast Hwy • Suite 290 Hermosa Beach • CA • 90254 Tel: 949.610.0008

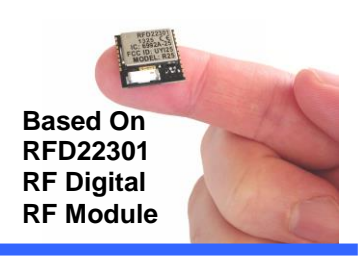

### **RFD22102 RFduino DIP**

The RFduino is RF Module with Built-In BLE Stack and ARM Cortex M0 Microcontroller for Rapid Development and Prototyping Projects. It features the RFD22301 SMT Module.

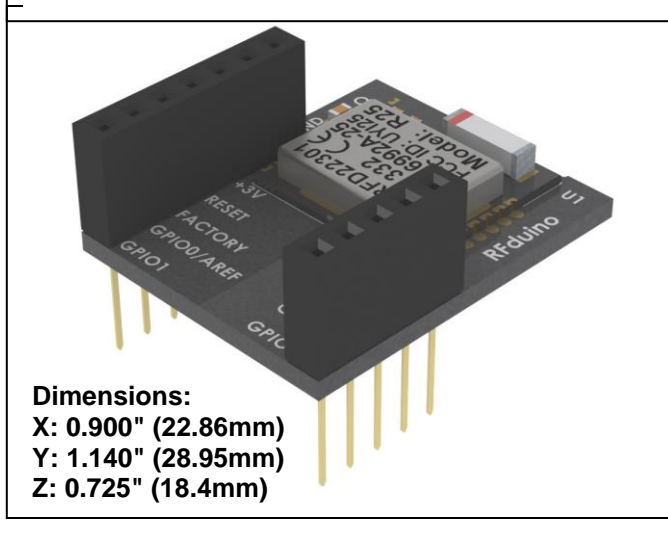

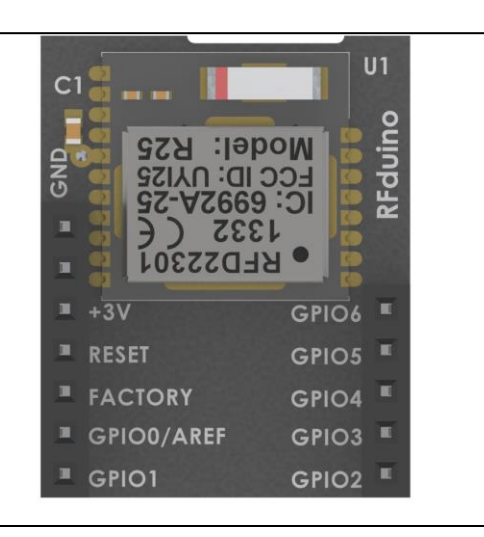

| Description                                   | Min       | Nom    | Мах       | Notes      |
|-----------------------------------------------|-----------|--------|-----------|------------|
| VDD - Supply Voltage                          | 1.9 V     | 3.0 V  | 3.6 V     |            |
| General Purpose I/O (GPIO) input high voltage | 0.7 * VDD |        | VDD       |            |
| General Purpose I/O (GPIO) input low voltage  | VSS       |        | 0.3 * VDD |            |
| Output standard drive current                 |           | 0.5 mA |           |            |
| Output high drive current                     |           | 5 mA   |           | Max 3 pins |
| ULP Current with RC OSC Running               |           | 4uA    |           |            |
| Transmit Current                              |           | 18mA   |           |            |
| Receive Current                               |           | 18mA   |           |            |
| ARM CPU Running Current                       |           | 4mA    |           |            |
|                                               |           |        |           |            |
|                                               |           |        |           |            |

RFD22301, RFD22102 CE • ETSI • IC • FCC Approved & Certified RFduino.com • sales@RFduino.com 1601 Pacific Coast Hwy • Suite 290 Hermosa Beach • CA • 90254 Tel: 949.610.0008

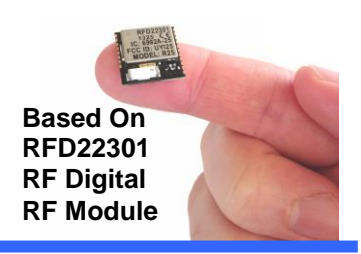

#### **RFduino IDE Installation on Windows**

5. Go to Edit Preferences, and add http://rfduino.com/package\_rfduino\_index.json to Additional Board Manager URLs and save.

| Sketchbook location:                                                 |                                                            |
|----------------------------------------------------------------------|------------------------------------------------------------|
| C:\Users\U21\Docun                                                   | nents\Arduino Browse                                       |
| Editor language: Sys                                                 | stem Default                                               |
| Editor font size: 11                                                 | (requires restart of Arduino)                              |
| Show verbose outpu                                                   | t during: 🔽 compilation 📄 upload                           |
| Compiler warnings:                                                   | None 👻                                                     |
| 🔽 Display line numb                                                  | bers                                                       |
| Verify code after                                                    | upload                                                     |
| 🔲 Use external edi                                                   | tor                                                        |
| Check for update                                                     | es on startup                                              |
| Update sketch fi                                                     | es to new extension on save (.pde -> .ino)                 |
| Automatically as                                                     | sociate ino files with Arduino                             |
| Caus when worif                                                      |                                                            |
| Provy Settings                                                       | ying or uploading                                          |
| Server (HTTP):                                                       | rfduino.com Port (HTTP): 8080                              |
| Server: (HTTPS)                                                      | Port (HTTPS): 8443                                         |
| Username:                                                            | Password:                                                  |
| Additional Roards Ma                                                 | pager LIDLay http://rfd.ipg.com/package_rfd.ipg_ipdey_ison |
| Kuuluonai boarus Ma                                                  | n be edited directly in the file                           |
| More preferences ca                                                  | ta Roaming Arduino 15 preferences. txt                     |
| Nore preferences ca<br>C: \Users \U21 \AppDa                         |                                                            |
| More preferences ca<br>C: \Users \U21 \AppDa<br>(edit only when Ardu |                                                            |

RFD22301, RFD22102 CE • ETSI • IC • FCC Approved & Certified

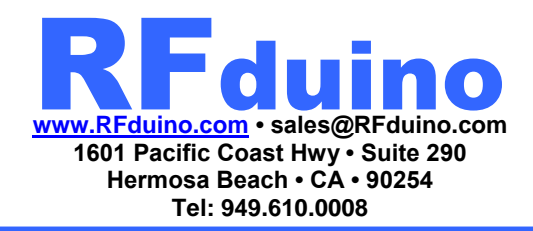

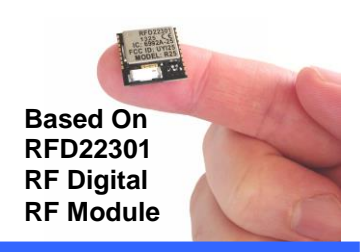

#### **RFduino IDE Installation on Windows**

6. Go to Tools > Board > Board Manager... to open the Board Manager. A list of various Boards will show in a list. Scroll down until you see RFduino Boards by RFduino. Click on this Item to select it. Once selected, an option on the right will appear to install the RFduino library. Clicking this will install the latest RFduino library by default. Once installed, you can close the Board Manager Menu.

| 💿 sketch_apr23a   Arduino 1.6.3                                                                                                    |                                                                                                    |
|----------------------------------------------------------------------------------------------------|----------------------------------------------------------------------------------------------------|
| File Edit Sketch Tools Help                                                                                                    |                                                                                                    |
| Auto Format Ctrl+T<br>Archive Sketch<br>Sketch_apr23c<br>Void setur<br>2 // put 2<br>Auto Format Ctrl+T<br>Archive Sketch<br>Fix Encoding & Reload<br>Serial Monitor Ctrl+Shift+M |                                                                                                    |
| Board                                                                                                    | Boards Manager                                                                                                    |
| 5 Port                                                                                                    | Arduino AVR Boards                                                                                                    |
| void loop     Programmer       7     // put y       8       9                                                                                                    | <ul> <li>Arduino Yún</li> <li>Arduino Uno</li> <li>Arduino Duemilanove or Diecimila</li> <li>Arduino Nano</li> <li>Arduino Mega or Mega 2560</li> <li>Arduino Mega ADK</li> <li>Arduino Leonardo</li> <li>Arduino Micro</li> <li>Arduino Esplora</li> <li>Arduino Mini</li> </ul> |
|                                                                                                    | Arduino Ethernet                                                                                                    |
|                                                                                                    | Arduino BT                                                                                                    |
|                                                                                                    | LilyPad Arduino USB                                                                                                    |
|                                                                                                    | LilyPad Arduino                                                                                                    |
|                                                                                                    | Arduino Pro or Pro Mini                                                                                                    |
|                                                                                                    | Arduino NG or older                                                                                                    |
| 1                                                                                                    | Arduino Robot Control                                                                                                    |
|                                                                                                    | Arduino Robot Motor                                                                                                    |

RFD22301, RFD22102 CE • ETSI • IC • FCC Approved & Certified

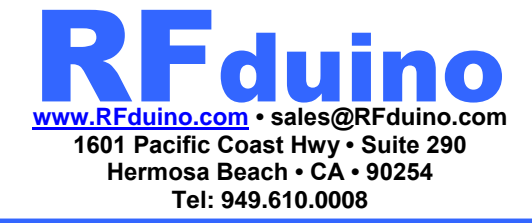

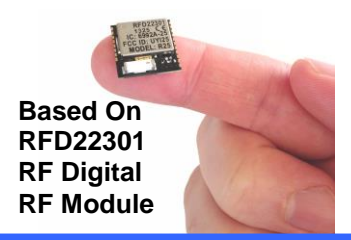

#### **RFduino IDE Installation on Windows**

| Turpo All                                                                                                    | Eilter veur eeste                                                                                                    |
|----------------------------------------------------------------------------------------------------|----------------------------------------------------------------------------------------------------|
| Type Ail                                                                                                    | Inter your search                                                                                                    |
| Arduino AVR B<br>Boards include<br>Arduino Yún, A<br>Arduino Esplora<br>Arduino ATMeg<br><u>More info</u>                                                                                                    | oards Built-In by Arduino version 1.6.3 INSTALLED<br>d in this package:<br>rduino Uno, Arduino Diecimila, Arduino Nano, Arduino Mega, Arduino MegaADK, Arduino Leonardo, Arduino Micro,<br>a, Arduino Mini, Arduino Ethernet, Arduino Fio, Arduino BT, Arduino LilyPadUSB, Arduino Lilypad, Arduino Pro,<br>aNG, Arduino Robot Control, Arduino Robot Motor.                                                                                                    |
| Arduino SAM B<br>Boards include<br>Arduino Due.<br><u>More info</u>                                                                                                    | io <b>ards (32-bits ARM Cortex-M3)</b> by <b>Arduino</b><br>d in this package:                                                                                                    |
| Intel i586 Boar<br>Boards includer<br>Galileo.<br><u>More info</u>                                                                                                    | rds by Intel<br>d in this package:                                                                                                    |
| Intel i686 Boar<br>Boards include<br>Edison.<br><u>More info</u>                                                                                                    | rds by Intel<br>d in this package:                                                                                                    |
| RFduino Board<br>Boards include<br>RFduino.<br><u>More info</u>                                                                                                    | s by <b>RFduino</b><br>d in this package:                                                                                                    |
|                                                                                                    |                                                                                                    |
|                                                                                                    | 2.3.0 - Instal                                                                                                    |
|                                                                                                    | 2.3.0 V Instal                                                                                                    |
| 🔊 Boards Manag                                                                                                    | Instal<br>sr                                                                                                    |
| Boards Manage Type All Arduino AVR B                                                                                                    | er                                                                                                    |
| © Boards Manage<br>Type All<br>Arduino AVR E<br>Boards include<br>Arduino Esplora<br>Arduino Esplora<br>Arduino ATMeg<br>More info                                                                                                    | er<br>v<br>Ioards Built-In by Arduino version 1.6.3 INSTALLED<br>d in this package:<br>rduino Uno, Arduino Diecimila, Arduino Nano, Arduino Mega, Arduino MegaADK, Arduino Leonardo, Arduino Micro,<br>, Arduino Mini, Arduino Ethernet, Arduino Fio, Arduino BT, Arduino LilyPadUSB, Arduino Lilypad, Arduino Pro,<br>aNG, Arduino Robot Control, Arduino Robot Motor.                                                                                                    |
| <ul> <li>Boards Manage</li> <li>Type All</li> <li>Arduino AVR B</li> <li>Boards include</li> <li>Arduino Tún, A</li> <li>Arduino ATMeg</li> <li>More info</li> <li>Arduino SAM B</li> <li>Boards include</li> <li>Arduino Due,</li> <li>More info</li> </ul>                                                                                                    | er  Ioards Built-In by Arduino version 1.6.3 INSTALLED  d in this package:  Ioards Ruilt-In by Arduino Version 1.6.3 INSTALLED  d in this package:  Ioards (32-bits ARM Cortex-M3) by Arduino  d in this package:                                                                                                    |
| <ul> <li>Boards Manage</li> <li>Type All</li> <li>Arduino AVR E<br/>Boards include<br/>Arduino Xin, A<br/>Arduino ATMeg<br/>More info</li> <li>Arduino SAM E<br/>Boards include<br/>Arduino Due.<br/>More info</li> <li>Intel 1586 Boards</li> </ul>                                                                                                    | er          oards Built-In by Arduino version 1.6.3 INSTALLED         d in this package:         rduino Uno, Arduino Diecimila, Arduino Nano, Arduino Mega, Arduino MegaADK, Arduino Leonardo, Arduino Micro,         s, Arduino Mini, Arduino Ethernet, Arduino ET, Arduino EllyPadUSB, Arduino Lilypad, Arduino Pro,         iaNG, Arduino Robot Control, Arduino Robot Motor.         toards (32-bits ARM Cortex-M3) by Arduino         di n this package:                                                                                                    |
| <ul> <li>Boards Manage</li> <li>Type All</li> <li>Arduino AVR E</li> <li>Boards include</li> <li>Arduino Tún, A</li> <li>Arduino ATMeg</li> <li>More info</li> <li>Arduino ITMeg</li> <li>Arduino ITMeg</li> <li>More info</li> <li>Intel 1586 Boa</li> <li>Boards include</li> <li>Galileo.</li> <li>More info</li> </ul>                                                                                                 | er  Ioards Built-In by Arduino version 1.6.3 INSTALLED  d in this package:  Arduino Version 1.6.3 INSTALLED  d in this package:  Ioards (32-bits ARM Cortex-M3) by Arduino Robot Motor.  Ioards (32-bits ARM Cortex-M3) by Arduino  d in this package:  ds by Intel  d in this package:                                                                                                    |
| Boards Manage     Type All     Arduino AVR E     Boards include     Arduino Yún, A     Arduino SAME     Boards include     Arduino TMeg     More info     Intel i586 Boai     Boards include     Galileo.     More info     Intel i686 Boai     Boards include     Galison.     More info                                                                                                    | er  loards Built-In by Arduino version 1.6.3 INSTALLED  d in this package:  role and the set of the set of the |
| Boards Managy      Type All      Arduino AVR E     Boards include     Arduino ATMeg     More info      Arduino Times     Arduino Due,     More info      Intel i586 Boa     Boards include     Galileo,     More info      Intel i686 Boa     Boards include     Galileo,     More info      Intel i686 Boa     Boards include     Galileo,     More info      RFduino Board     Boards include     Rfduino,     More info |                                                                                                    |

RFD22301, RFD22102 CE • ETSI • IC • FCC Approved & Certified RFduino.com • sales@RFduino.com 1601 Pacific Coast Hwy • Suite 290 Hermosa Beach • CA • 90254 Tel: 949.610.0008

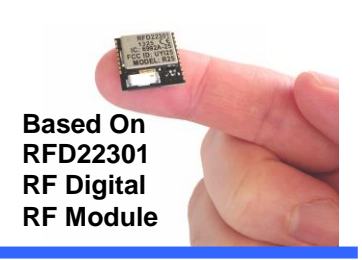

#### **RFduino IDE Installation on Windows**

7. Go to Tools > Board menu, and select RFduino. With RFduino selected as the Board, you may now view the RFduino BLE, GZLL, and Non-BLE Examples in the File > Examples drop down list.

| Sketch Tools Help            |                         |                                  |              |                         |                  |                  |
|------------------------------|-------------------------|----------------------------------|--------------|-------------------------|------------------|------------------|
| Auto Format<br>Archive Sketc | Ctrl+T<br>h<br>& Reload | <u>م</u>                         | <u> File</u> | New<br>Open             | Ctrl+N<br>Ctrl+O |                  |
| setul Serial Monitor         | Ctrl+Shift+M            | *                                |              | Sketchbook              | •                |                  |
| Board                        |                         | Boards Manager                   | 1 1          | Examples                | •                | 01.Basics        |
| Port                         |                         | Arduino AVR Boards               |              | Close                   | Ctrl+W           | 02.Digital       |
| loon                         |                         | Arduino Xvin                     |              | Save                    | Ctrl+S           | 03.Analog        |
| ut Programmer                | 1                       | Arduine Une                      |              | Save As                 | Ctrl+Shift+S     | 04.Communication |
| Burn Bootload                | ler                     | Arduino Duemilanove or Diecimila |              | Upload                  | Ctrl+U           | 05.Control       |
|                              |                         | Arduino Nano                     |              | Upload Using Programmer | Ctrl+Shift+U     | 06.Sensors       |
|                              |                         | Arduino Mega or Mega 2560        |              | Page Setup              | Ctrl+Shift+P     | 07.Display       |
|                              |                         | Arduino Mega ADK                 |              | Print                   | Ctrl+P           | 08.Strings       |
|                              |                         | Arduino Leonardo                 |              |                         |                  | 09.USB           |
|                              |                         | Arduino Micro                    |              | Preferences             | Ctrl+Comma       | 10.StarterKit    |
|                              |                         | Arduino Esplora                  |              | Quit                    | Ctrl+Q           | ArduinoISP       |
|                              |                         | Arduino Mini                     |              |                         | -                | Bridge           |
|                              |                         | Arduino Ethernet                 |              |                         |                  | Esplora          |
|                              |                         | Arduino Fio                      |              |                         |                  | Ethernet         |
|                              |                         | Arduino BT                       |              |                         |                  | Firmata          |
|                              |                         | LilyPad Arduino USB              |              | •                       |                  | GSM              |
|                              |                         | LilyPad Arduino                  |              |                         |                  | LiquidCrystal    |
|                              |                         | Arduino Pro or Pro Mini          |              |                         |                  | Robot Control    |
|                              |                         | Arduino NG or older              |              |                         |                  | Robot Motor      |
|                              |                         | Arduino Robot Control            |              |                         |                  | SD               |
|                              |                         | Arduino Robot Motor              |              |                         |                  | Stenner          |
|                              |                         | RFduino Boards                   |              |                         |                  | тет              |
|                              |                         | RFduino                          |              |                         |                  | WiEi             |
|                              |                         |                                  |              |                         |                  | with             |
|                              |                         |                                  |              |                         |                  | IRremote         |
|                              |                         |                                  |              |                         |                  | RFduinoBLE       |
|                              |                         |                                  |              |                         |                  | RFduinoGZLL      |
|                              |                         |                                  |              |                         |                  | RFduinoNonBLE    |
|                              |                         |                                  |              |                         |                  | Servo            |
|                              |                         |                                  |              |                         |                  | SPI              |

8. Congratulations, you are now ready to program the RFduino!

Wire

•

RFD22301, RFD22102 CE • ETSI • IC • FCC Approved & Certified

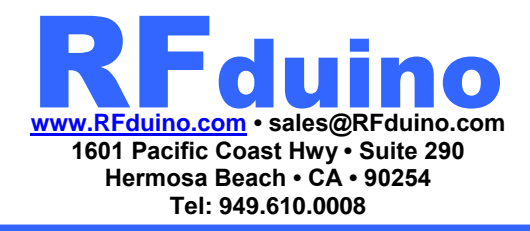

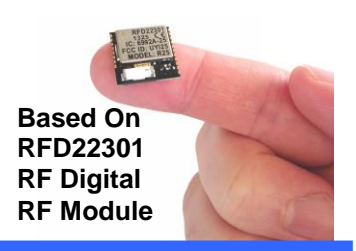

#### **Updating RFduino Library**

- 1. Periodically, the RFduino Team will update the RFduino Library files. To keep current with the latest library updates, we recommend following the RFduino Forum and RFduino page.
- 2. To update the library, go to Tools > Boards > Board Manager. Scroll down to RFduino Boards and click to highlight the option. Click Update to download the latest library.

| ype All    Filter your search                     |  |
|---------------------------------------------------|--|
| Arduino Due.                                      |  |
| More info                                         |  |
|                                                   |  |
| Intel i586 Boards by Intel                        |  |
| Boards included in this package:                  |  |
| Galileo.<br>More info                             |  |
|                                                   |  |
|                                                   |  |
| Intel i686 Boards by Intel                        |  |
| Boards included in this package:                  |  |
| aison.<br>More info                               |  |
|                                                   |  |
|                                                   |  |
| RFduino Boards by RFduino version 2.3.0 INSTALLED |  |
| Boards included in this package:<br>Reduino       |  |
| More info                                         |  |
|                                                   |  |

RFD22301, RFD22102 CE • ETSI • IC • FCC Approved & Certified

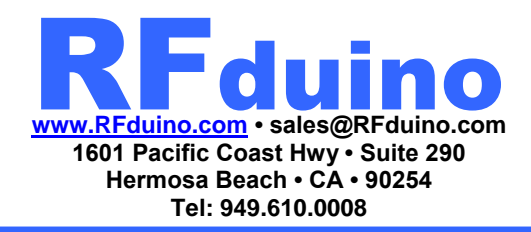

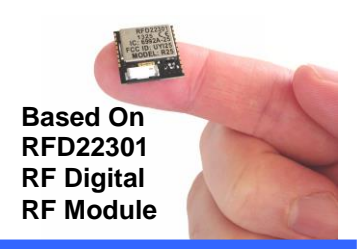

#### **RFduino USB Driver Installation on Windows**

- 1. Visit the following link: <u>http://www.ftdichip.com/Drivers/VCP.htm</u>
- 2. Download and install the drivers for your system
- 3. On Windows you should have a new com port called "USB Serial Port"

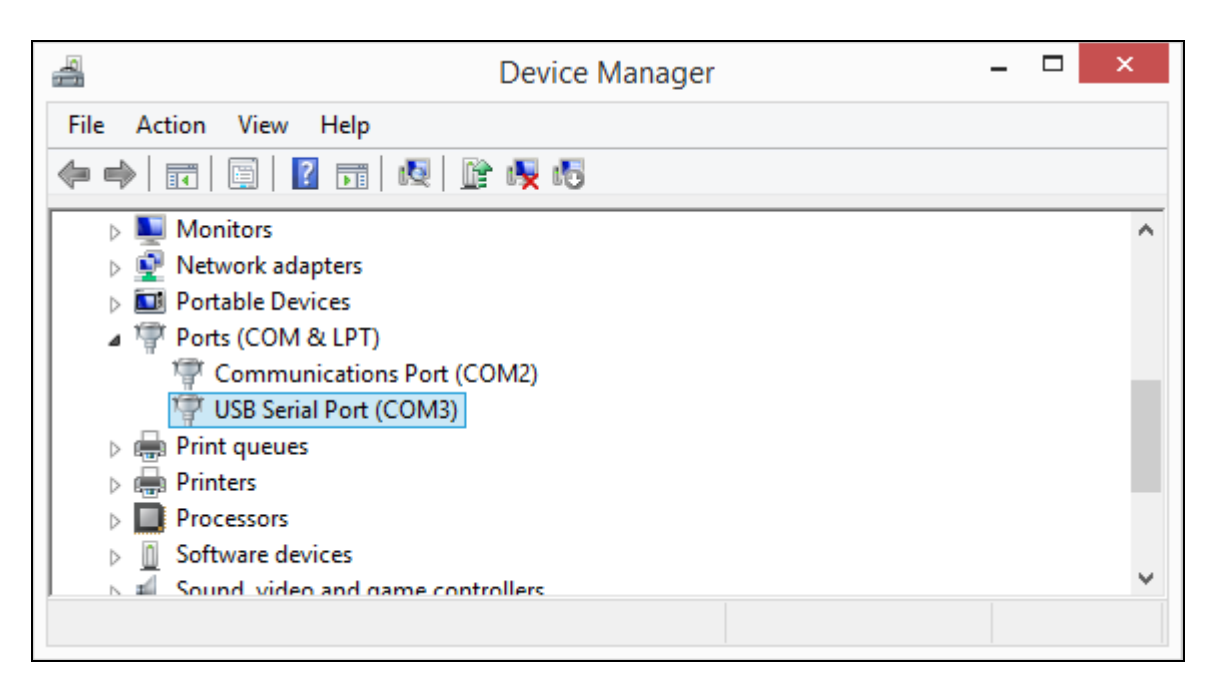

|        |                        | sketch_mar19a   Arduino 1.5.6-r2 - | □ ×               |
|--------|------------------------|------------------------------------|-------------------|
| File   | Edit Sketch            | Tools Help                         |                   |
| Ø      | 0                      | Auto Format Ctrl+T                 | <mark>.</mark> @. |
| s      | ketch_mar19            | Fix Encoding & Reload              | ×                 |
| 1<br>2 | void setup<br>// put y | Serial Monitor Ctrl+Shift+M        | ^                 |
| 3      |                        | Board •                            | _                 |
| 4      | }                      | Port COM2                          |                   |
| 6      | void <b>loop</b>       | Programmer COM3                    |                   |
| 7      | // put y               | Burn Bootloader                    |                   |
| 9      | }                      |                                    |                   |

RFD22301, RFD22102 CE • ETSI • IC • FCC Approved & Certified

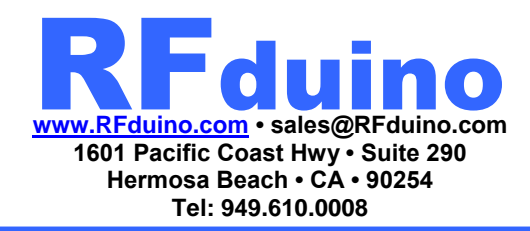

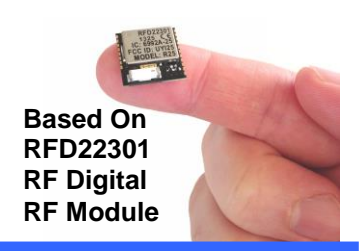

#### **RFduino IDE Installation on Mac OS X**

- 1. Visit the following link: http://arduino.cc/en/Main/Software
- 2. Download Arduino IDE v1.6.4 or newer for Mac OS X
- 3. Extract the Arduino app to your Application folder

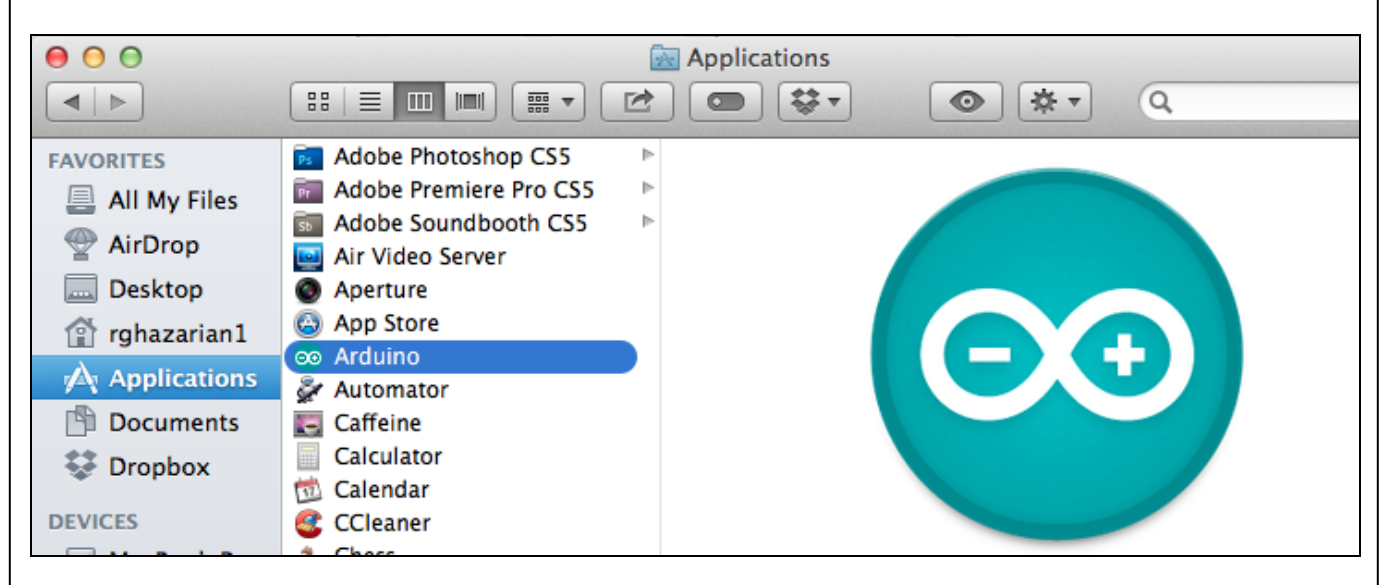

#### 4. Open the Arduino Application.

RFD22301, RFD22102 CE • ETSI • IC • FCC Approved & Certified

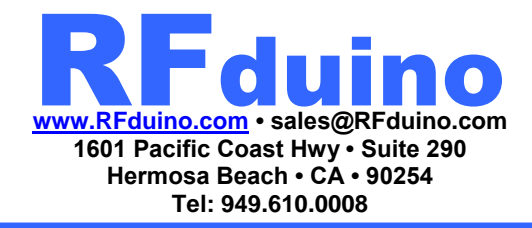

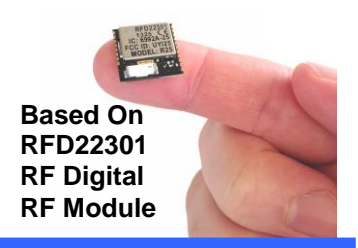

#### **RFduino Installation on Mac OS X**

5. Go to Edit Preferences, and add http://rfduino.com/package\_rfduino\_index.json to Additional Board Manager URLs and save.

| ketchbook locat  | ion:                  |                  |                       |                               |
|------------------|-----------------------|------------------|-----------------------|-------------------------------|
| /Users/steve/Do  | ocuments/Arduino      |                  |                       | Browse                        |
| ditor language:  | System Default        |                  | *<br>*                | (requires restart of Arduino) |
| ditor font size: | 10 (requires r        | estart of Arduin | o)                    |                               |
| how verbose out  | put during: 🗌 com     | pilation 🗌 up    | load                  |                               |
| Compiler warning | s: None ‡             |                  |                       |                               |
| 🗌 Display line r | umbers                |                  |                       |                               |
| Verify code at   | fter upload           |                  |                       |                               |
| 🗌 Use external   | editor                |                  |                       |                               |
| d Check for up   | dates on startup      |                  |                       |                               |
| 🗹 Update sketc   | h files to new extens | ion on save (.pd | le -> .ino)           |                               |
| 🗹 Save when ve   | rifying or uploading  |                  |                       |                               |
| Proxy Settings   |                       |                  |                       | 1                             |
| Server (HTTP):   |                       | Port (HTTP):     | 8080                  |                               |
| Server: (HTTPS)  |                       | Port (HTTPS):    | 8443                  |                               |
| Username:        |                       | Password:        |                       |                               |
| dditional Boards | Manager LIRLs: http   | o://rfduino.com  | /nackage_rfduino_inde | x ison                        |
| lore preferences | can be edited direct  | v in the file    | /package_naamo_mac    | All Soli                      |
| Users/steve/Lib  | rary/Arduino15/prefe  | erences.txt      |                       |                               |
|                  | rduino is not running | D.               |                       |                               |
| edit only when A |                       |                  |                       | OK Cancel                     |

RFD22301, RFD22102 CE • ETSI • IC • FCC Approved & Certified

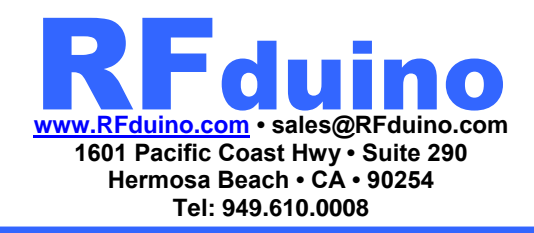

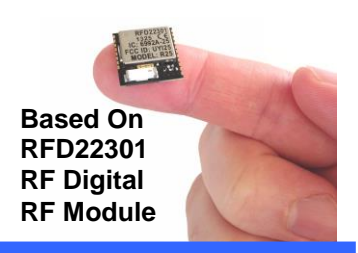

#### **RFduino IDE Installation on Mac OS X**

6. Go to Tools > Board > Board Manager... to open the Board Manager. A list of various Boards will show in a list. Scroll down until you see RFduino Boards by RFduino. Click on this Item to highlight it. Once selected, an option on the right will appear to install the RFduino library. Clicking this will install the latest RFduino library by default. Once installed, you can close the Board Manager Menu.

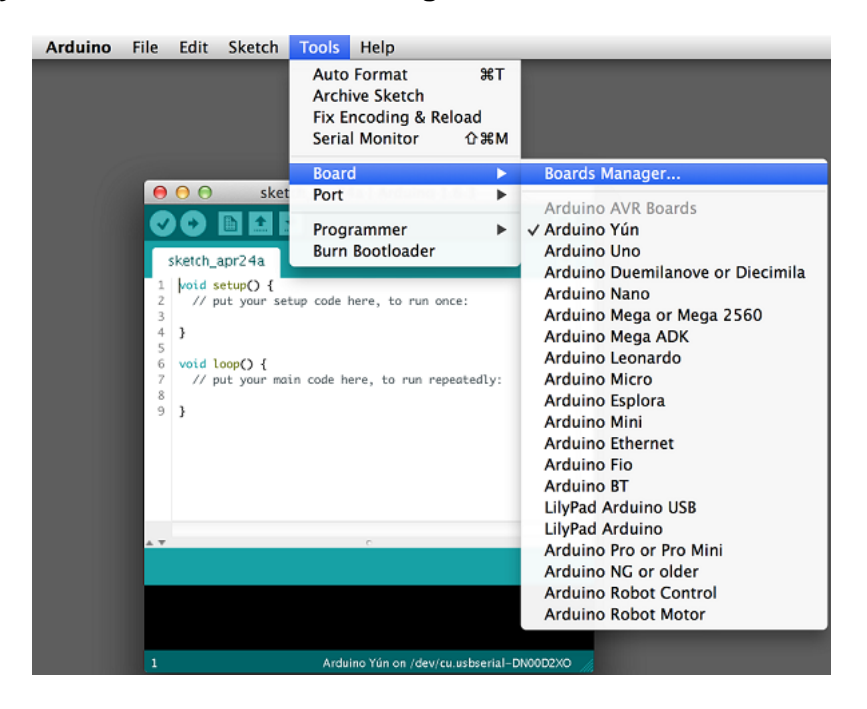

RFD22301, RFD22102 CE • ETSI • IC • FCC Approved & Certified

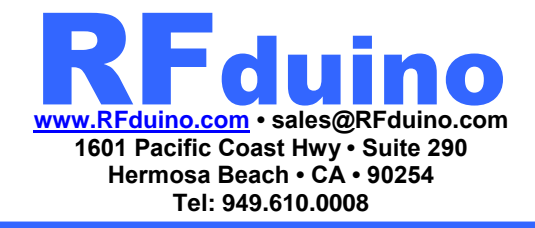

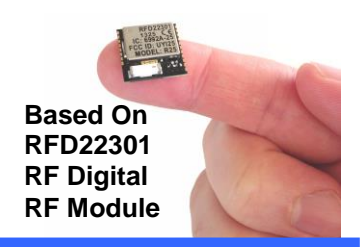

| 00                                                                                                    |                                                                                                    |                              |                  | Boards Manager |                                                                                                    |                   |         |
|----------------------------------------------------------------------------------------------------|----------------------------------------------------------------------------------------------------|------------------------------|------------------|----------------|----------------------------------------------------------------------------------------------------|-------------------|---------|
| Type A                                                                                                    | .11                                                                                                    | \$ Filte                     | r your search    |                |                                                                                                    |                   |         |
| Control, A<br>More info                                                                                                    | rduino Robot Motor.                                                                                                    | <u>,</u>                     |                  |                | <b>, p</b> aa, in aanno ino,                                                                                                    | TRANIC TITLESHINY |         |
| Arduino S<br>Boards inc<br>Arduino D<br><u>More info</u>                                                                                                    | iAM Boards (32-bit<br>luded in this packag<br>ue.                                                                                                    | ts ARM Cortex<br>e:          | -M3) by Arduino  |                |                                                                                                    |                   |         |
| Intel 1586<br>Boards inc<br>Galileo.<br>More_info                                                                                                    | i <b>Boards</b> by <b>Intel</b><br>luded in this package                                                                                                    | e:                           |                  |                |                                                                                                    |                   |         |
| Intel i686<br>Boards inc<br>Edison.<br><u>More info</u>                                                                                                    | i Boards by Intel<br>luded in this packag                                                                                                    | e:                           |                  |                |                                                                                                    |                   |         |
| RFduino I<br>Boards inc<br>RFduino.<br><u>More info</u>                                                                                                    | Boards by RFduino<br>luded in this packag                                                                                                    | e:                           |                  |                |                                                                                                    |                   |         |
|                                                                                                    |                                                                                                    |                              |                  |                |                                                                                                    | 2.3.0 \$          | Install |
|                                                                                                    |                                                                                                    |                              |                  |                |                                                                                                    | 2.3.0 \$          | Install |
| 00                                                                                                    |                                                                                                    |                              |                  | Boards Manager |                                                                                                    | 2.3.0 ‡           | Install |
| O O Type                                                                                                    | All                                                                                                    | •                            |                  | Boards Manager |                                                                                                    | 2.3.0 ‡           | Install |
| Control, J<br>More info                                                                                                    | All<br>Arduino Robot Motor.                                                                                                    | ÷ .                          |                  | Boards Manager | 7 Party - 11 Santa - 1 Ag                                                                                                    | 2.3.0 +           | Install |
| Control, J<br>More info<br>Arduino E<br>More info                                                                                                    | All<br>Arduino Robot Motor.<br>SAM Boards (32-bi<br>cluded in this packag<br>bue.                                                                                            | tis ARM Corte:               | c-M3) by Arduino | Boards Manager | / pea/ + 1000110 + 110/                                                                                                    | 2.3.0 +           | Install |
| Ortrol, J     Control, J     Control, J     More info     Boards in     Arduino     Boards in     Arduino     Intel i58     Boards in     Galileo.     More info    | All<br>Arduino Robot Motor.<br>SAM Boards (32-bi<br>cluded in this packag<br>bue.<br>6 Boards by Intel<br>cluded in this packag                                              | ts ARM Corte:<br>ge:         | c-M3) by Arduine | Boards Manager | 1 part 1 and 1 and | 2.3.0 +           | Install |
| Control, /<br>More info<br>Boards in<br>Arduino E<br>More info<br>Intel i58<br>Boards in<br>Galileo.<br>More info<br>Intel i68<br>Boards in<br>Edison.<br>More info | All<br>Addino Robot Motor.<br>SAM Boards (32-bi<br>cluded in this packag<br>bue.<br>6 Boards by Intel<br>cluded in this packag<br>6 Boards by Intel<br>cluded in this packag | its ARM Corte:<br>ge:<br>ge: | c-M3) by Arduine | Boards Manager |                                                                                                    | 2.3.0 +           | Install |

RFD22301, RFD22102 CE • ETSI • IC • FCC Approved & Certified

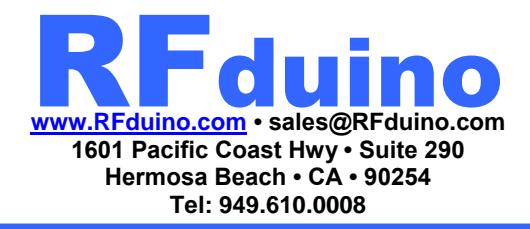

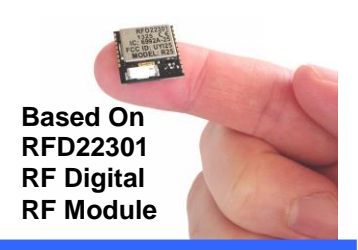

#### **RFduino IDE Installation on Mac OS X**

7. Go to Tools > Board menu, and select RFduino. With RFduino selected as the Board, you may now view the RFduino BLE, GZLL, and NonBLE Examples in the File > Examples drop down list.

| Arduino File Edit Sketch Tools Help                                                                              |                                                                                                    | 📹 Arduino | File Edit Sketch Tools                                                               | Help                                      |                                                                                                    |               |
|----------------------------------------------------------------------------------------------------|----------------------------------------------------------------------------------------------------|-----------|--------------------------------------------------------------------------------------|-------------------------------------------|----------------------------------------------------------------------------------------------------|---------------|
| Auto Format 第T<br>Archive Sketch<br>Fix Encoding & Reload<br>Serial Monitor 企第M                                  |                                                                                                    |           | New<br>Open<br>Sketchbook<br>Examples                                                | ¥N<br>¥O<br>▶                             | 01.Basics                                                                                                    | •             |
| Board<br>Port<br>Programmer<br>sketch_apr24a<br>1  void setup() {<br>2 // put your setup code here, to run once: | Boards Manager<br>Arduino AVR Boards<br>✓ Arduino Yun<br>Arduino Uno<br>Arduino Duemilanove or Diecimila<br>Arduino Nano                                                 |           | Close<br>Save<br>Save As<br>Upload<br>Upload Using Programmer<br>Page Setup<br>Print | #W<br>#S<br>쇼뷰S<br>#U<br>쇼뷰U<br>쇼뷰P<br>#P | 02.Digital<br>03.Analog<br>04.Communication<br>05.Control<br>06.Sensors<br>07.Display<br>08.Strings<br>09.USB    | * * * * * * * |
| <pre>3 4 5 5 6 void loop( { 7 // put your main code here, to run repeatedly: 9 9</pre>                           | Arduino Mega or Mega 2560<br>Arduino Mega ADK<br>Arduino Leonardo<br>Arduino Esplora<br>Arduino Esplora<br>Arduino Mini<br>Arduino Ethernet<br>Arduino Fio<br>Arduino BT |           | 4 )<br>5 void loopO {<br>7 // put your main code he<br>8 9 }                         | re, to run                                | 10.StarterKit<br>ArduinoISP<br>Bridge<br>Esplora<br>Ethernet<br>Firmata<br>GSM<br>LiquidCrystal<br>Robot Control | * * * * * * * |
|                                                                                                    | LilyPad Arduino<br>Arduino Pro or Pro Mini<br>Arduino NG or older<br>Arduino Robot Control<br>Arduino Robot Motor                                                        |           |                                                                                      | -                                         | Robot Motor<br>SD<br>Stepper<br>TFT<br>WiFi                                                                      | * * * *       |
| 1 Arduino Yún on /dev/cu usbserial-                                                                              | o RFduino Boards<br>O RFduino                                                                                                    |           |                                                                                      | duino on /dr                              | RFduinoGZLL<br>RFduinoNonBLE<br>Servo<br>SPI<br>Wire                                                             | * * * * *     |

8. Congratulations, you are now ready to program the RFduino!

RFD22301, RFD22102 CE • ETSI • IC • FCC Approved & Certified RFduino.com • sales@RFduino.com 1601 Pacific Coast Hwy • Suite 290 Hermosa Beach • CA • 90254 Tel: 949.610.0008

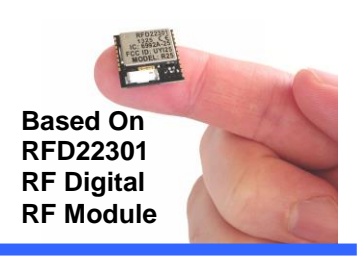

#### **RFduino USB Driver Installation on Mac OS X**

- 1. Visit the following link: http://www.ftdichip.com/Drivers/VCP.htm
- 2. Download and install the drivers for your system
- 3. On Mac OS X you should have a new com port called "/dev/tty.usbserial-xxxxxxx"

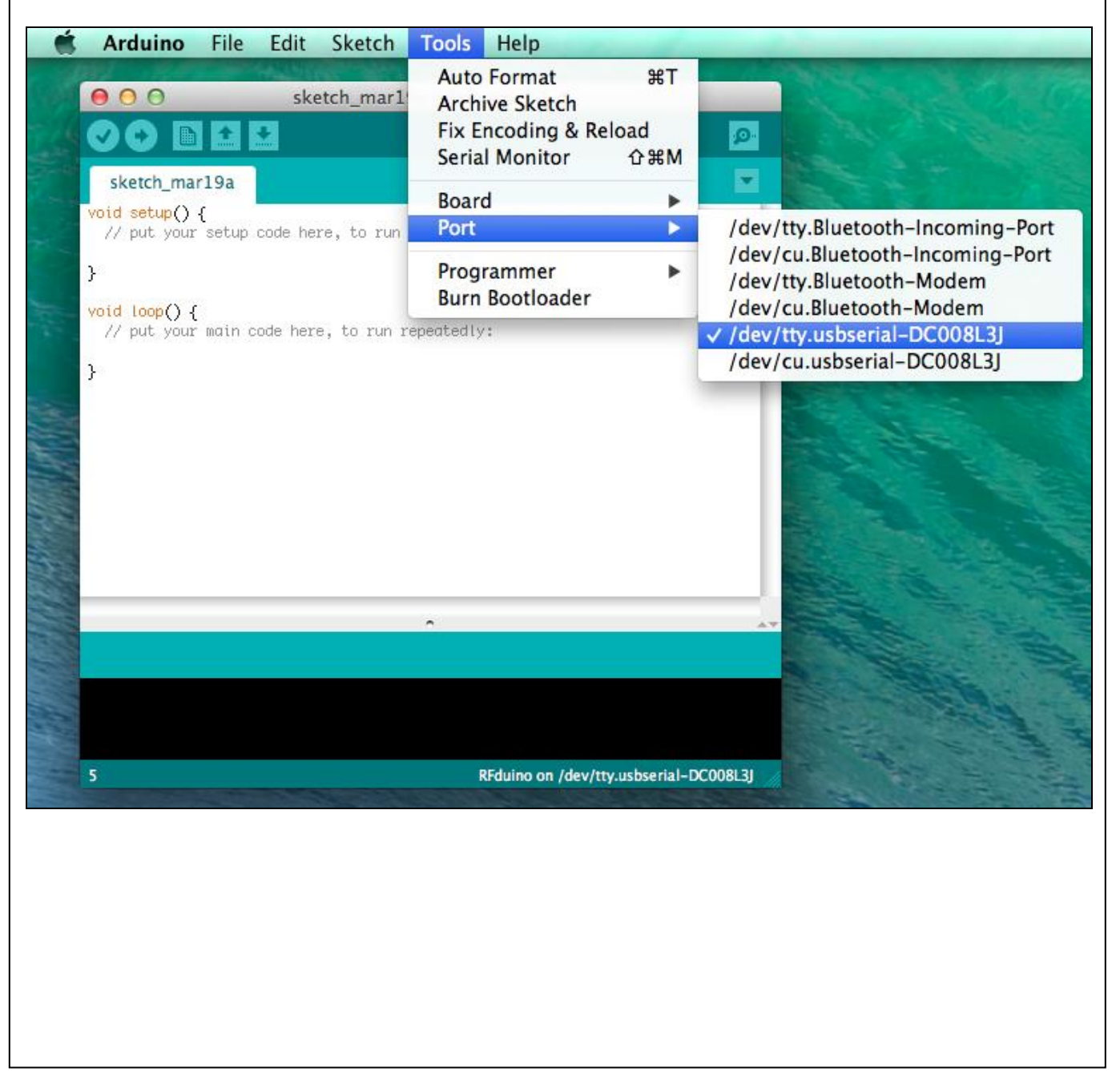

RFD22301, RFD22102 CE • ETSI • IC • FCC Approved & Certified RFduino.com • sales@RFduino.com 1601 Pacific Coast Hwy • Suite 290 Hermosa Beach • CA • 90254 Tel: 949.610.0008

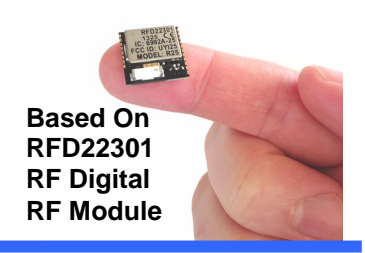

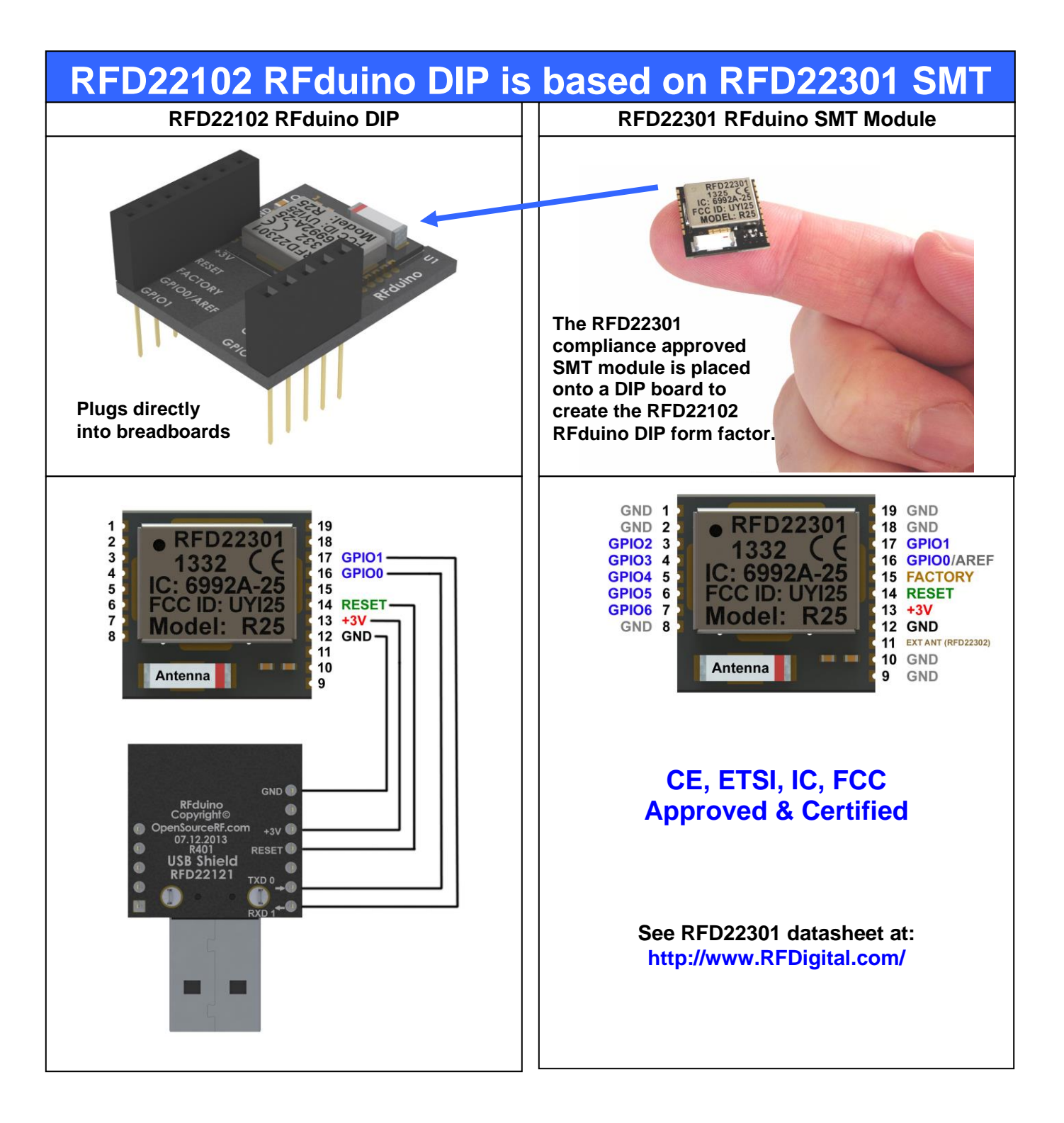